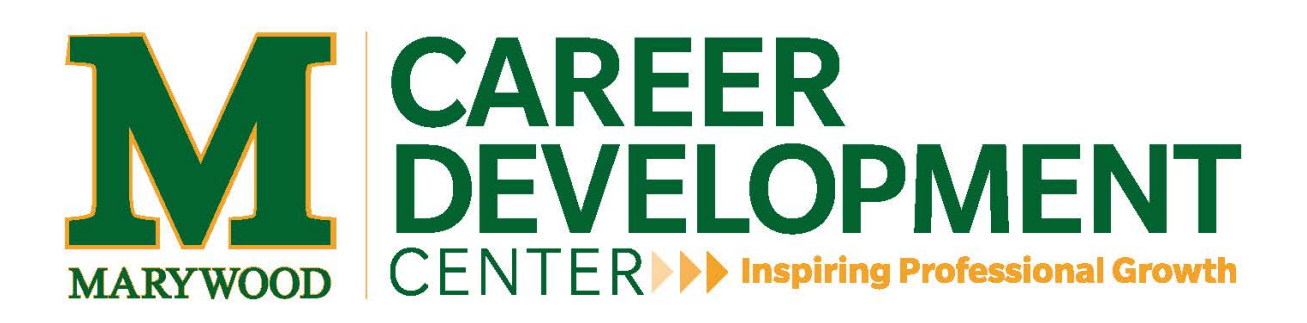

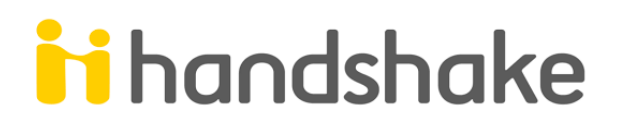

To register for an Alumni Handshake account:

- 1. To get started on Handshake go to marywood.joinhandshake.com
- 2. Click Sign Up for An Account at the bottom of the welcome screen

| Welcome to Handshake<br>Find jobs better, together. | Please Sign In<br>Enter your email address |
|-----------------------------------------------------|--------------------------------------------|
|                                                     | Continue                                   |
| Sign up for an Account                              | Need Help? <u>Contact Ua</u>               |

3. Click the Student / Alumni button. (Note: If you would like to sign up as an employer or a mentor you can create another account by clicking on the appropriate account type!)

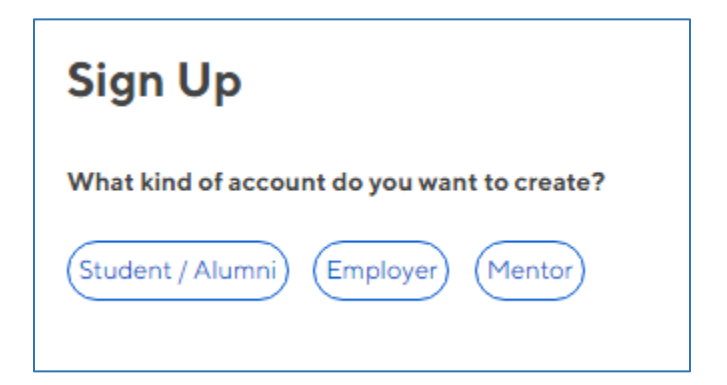

- 4. Fill in your personal information and create a password.
- Please read our Terms of Service and Privacy Policy and check the box to agree to the terms of service before you click Submit.

| Student / Alumni       Employer       Mentor         School                                                                                                    | what kind of account do you want to crea                                                                                                    | ite:                                                                             |
|----------------------------------------------------------------------------------------------------|----------------------------------------------------------------------------------------------------|----------------------------------------------------------------------------------|
| School         Central Michigan University            • Your school may have already created an account for you, which is pre-filled and ready to go. This account will be registered under your school email address (your .edu email address). Please try logging in using your school email first.          First Name       Last Name         First Name       Last Name         Email Address       Please use your school email address.         Email Address       Confirm Password         Password       Confirm Password         I agree to the Terms of Service and have read the Privacy Policy.         By registering you will receive emails about job and other opportunities on Handshake, You can unsubscribe from these at any time.                                                                                                    | Student / Alumni Employer Mentor                                                                                                    |                                                                                  |
| Central Michigan University       • <ul> <li>Your school may have already created an account for you, which is pre-filled and ready to go. This account will be registered under your school email address (your .edu email address). Please try logging in using your school email first.         First Name       Last Name         First Name       Last Name         Email Address       Please use your school email address.         Email Address       Please use your school email address.         Email Address       Confirm Password         Password       Confirm Password         I agree to the Terms of Service and have read the Privacy Policy.       By registering you will receive emails about job and other opportunities on Handshake, You can unsubscribe from these at any time.</li></ul>                                                                                                    | School                                                                                                    |                                                                                  |
| Your school may have already created an account for you, which is pre-filled and ready to go. This account will be registered under your school email address (your .edu email address). Please try logging in using your school email first.  First Name Errail Address Please use your school email address. Ernail Address Please use your school email address. Ernail Address Password Confirm Password I agree to the Terms of Service and have read the Privacy Policy. By registering you will receive emails about job and other opportunities on Handshake. You can unsubscribe from these at any time.                                                                                                    | Central Michigan University                                                                                                    | <b>T</b>                                                                         |
| First Name Last Name Last Name Last Name Last Name Last Name Last Name Remail Address Please use your school email address. Email Address Password Confirm Password Confirm Password I agree to the Terms of Service and have read the Privacy Policy. By registering you will receive emails about job and other opportunities on Handshake. You can unsubscribe from these at any time.                                                                                                    | logging in using your school email first                                                                                                    | £.                                                                               |
| First Name Last Name Last Name Email Address Last Name Confirm Password Confirm Password Co |                                                                                                    |                                                                                  |
| Email Address Please use your school email address. Email Address Email Address Confirm Password Password Confirm Password I agree to the Terms of Service and have read the Privacy Policy. By registering you will receive emails about job and other opportunities on Handshake. You can unsubscribe from these at any time.                                                                                                    | First Name                                                                                                    | Last Name                                                                        |
| Please use your school email address.         Email Address         Password       Confirm Password         Password       Confirm Password         I agree to the Terms of Service and have read the Privacy Policy.         By registering you will receive emails about job and other opportunities on Handshake. You can unsubscribe from these at any time.                                                                                                    | First Name                                                                                                    | Last Name                                                                        |
| Email Address Password Password Confirm Password Confirm Password I agree to the Terms of Service and have read the Privacy Policy. By registering you will receive emails about job and other opportunities on Handshake. You can unsubscribe from these at any time.                                                                                                    | First Name First Name Email Address                                                                                                    | Last Name                                                                        |
| Password         Confirm Password           Password         Confirm Password           I agree to the Terms of Service and have read the Privacy Policy.         By registering you will receive emails about job and other opportunities on Handshake. You can unsubscribe from these at any time.                                                                                                    | First Name<br>First Name<br>Email Address<br>Please use your school email address.                                                                 | Last Name<br>Last Name                                                           |
| Password Confirm Password I agree to the Terms of Service and have read the Privacy Policy. By registering you will receive emails about job and other opportunities on Handshake. You can unsubscribe from these at any time.                                                                                                    | First Name First Name Email Address Please use your school email address. Email Address                                                            | Last Name<br>Last Name                                                           |
| I agree to the Terms of Service and have read the Privacy Policy.<br>By registering you will receive emails about job and other opportunities on Handshake. You can unsubscribe from<br>these at any time.                                                                                                    | First Name First Name Email Address Please use your school email address. Email Address Password                                                   | Last Name Last Name Confirm Password                                             |
| By registering you will receive emails about job and other opportunities on Handshake. You can unsubscribe from<br>these at any time.                                                                                                    | First Name First Name Email Address Please use your school email address. Email Address Password Password                                          | Last Name Last Name Confirm Password Confirm Password                            |
|                                                                                                    | First Name First Name Email Address Please use your school email address. Email Address Password Password I agree to the Terms of Service and have | Last Name Last Name Confirm Password Confirm Password e read the Privacy Policy. |

- 5. Next, you should see a screen asking you to confirm your registration.
- To confirm your registration, click on the link that you received in your email.
- Tip: If you do not find your confirmation email, please check your spam folder. To prevent future e-mails from being sent into your spam folder add handshake@notifications.joinhandshake.com to your contacts.
- If you still have difficulty please contact us <u>here</u>.

Once you've confirmed your email address, you are registered as and may now log in to complete your Handshake profile! It is important that If you only see Fairs and your profile on the left hand navigation bar you will need to reach out to your career center to be linked to your school. Learn more about getting connected to Marywood here.

Note: Until you are approved by a Career Services admin and connected to your school, you will **not** be able to access any of the school-specific features on Handshake such as:

- Jobs/internships
- Events
- Fairs
- Approved Employers

While they wait for your approval, Alumni will be able to:

- Update their profile (Highly suggested!!)Upload a resume
- Search for public fairs across the network

View while pending account approval.

| Your Profile<br>Fairs | You are currently pending access to St. John's University Demo. Once you are approved you'll be able<br>to access jobs and other unique opportunities for students at St. John's University Demo.<br>You can contact your school at careers@stjohns.edu. | Profile Completion<br>Profile 33% complete<br>Update your profile |
|-----------------------|----------------------------------------------------------------------------------------------------|-------------------------------------------------------------------|
|                       | You don't have any upcoming events.                                                                                                    | No documents uploaded X<br>Upload a document!                     |
|                       |                                                                                                    | 0 Followed Employers                                              |
|                       |                                                                                                    |                                                                   |
|                       |                                                                                                    |                                                                   |